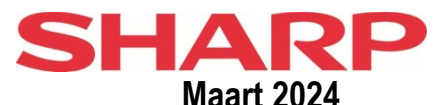

## Tellerstand uitlezingen (tonen via display of afdrukken).

|                                           | 7        |          | 1 |                                               |      |           |
|-------------------------------------------|----------|----------|---|-----------------------------------------------|------|-----------|
| Model (Zwart/Wit)                         | toon     | print    |   | Model (Kleur)                                 | toon | print     |
|                                           |          |          |   |                                               |      |           |
|                                           |          |          |   |                                               |      |           |
| MX-B350P/B450P / MX-B350W /-B450W         | T8       | P11      |   | MX-C250F /-C300W /-C300P                      | T7   | P5        |
| MX-B355W /-B455W / MX-B356/-B456          | T9       | P9       |   | MX-C301W                                      | T3   | P2A       |
|                                           |          |          |   | MX-C303W /-C304W                              | T5   | P9        |
| MX-B427P / -B427PW                        |          | P13      |   | MX-C357F                                      |      | P12       |
| MX-B467P / MX-467F                        |          | P13      |   | MX-C358F                                      |      | P12       |
| MX-B468P/MX-B468F                         |          | P13      |   | MX-C428F/MX-C528F                             |      | P12       |
| MX-B557P MX-B557F                         |          | P13      |   | MX-C407P/ C507P                               |      | P12       |
|                                           |          |          |   | MX-C428P                                      |      | P12       |
| MX M266/ M314 / M316 / M354 / M356        | T3       | D2       |   | MX C607D                                      |      | D12       |
| MX M364 / M464 / M564                     | 10<br>T2 | P2       |   | MA-COUTF                                      |      | FIZ       |
| MX-W304 /-W404 /-W304                     |          |          | - | MX 0014 / 0614 / 0114                         | T2   | D0        |
|                                           | 15       | P4       |   | MX-2314/-2014/-3114                           | 13   | PZ        |
| MX-M550 /-M620 /-M700                     | 13       | P2       |   | MX-2630 /-2651                                | 15   | P9        |
| MX-M623 /-M753                            | 13       | P2       |   | MX-2640 /-3140 /-3640                         | 15   | P4        |
| MX-M654 /-M754                            | 15       | P4       |   | MX-3050 /-3060 /-3070 / MX-3550 /-3560 /-3570 | 15   | P9        |
| MX-M850 /-M950 /-M1100                    | T3       | P2       |   | MX-3051 /-3061 /-3071 / MX-3551 /-3561 /-3571 | T5   | P9        |
| MX-M904 /- M905                           | T5       | P4       |   | MX-4050 /-4060 /-4070                         | T5   | P9        |
| MX- M1054 /-M1055 / -M1056                | T5       | P4       |   | MX-4051 /-4061 /-4071                         | T5   | P9        |
| MX- M1204 / -M1205 / -M1206               | T5       | P4       |   | MX-4140 /-4141 /-5140 /-5141                  | T5   | P4        |
| MX-M3050 /-M3060 /-M3070                  | T5       | P9       |   | MX-5050 /-5070 / MX-6050 /-6070               | T5   | P9        |
| MX-M2651 /-M3051 /-M3071                  | T5       | P9       |   | MX-5051 /-5071 / MX-6051 /-6071               | T5   | P9        |
| MX-M3550 /-M3560 /-M3570                  | T5       | P9       |   | MX-6500 /-7500                                | T5   | P4        |
| MX-M3551 /-M3571                          | T5       | P9       |   | MX-6580 /-7580                                | T5   | P9        |
| MX-M4050 /-M4060 /-M4070                  | T5       | P9       |   | MX-7081 /-8081                                | T5   | P9        |
| MX-M4051 /-M4071                          | T5       | P9       |   | MX-7090 /-8090                                | T5   | P9        |
| MX-M5050 /-M5070 /-M6050 /-M6070          | T5       | P9       |   |                                               | 10   | 10        |
| MX-M5051 /-M5071 /-M6051 /-M6071          | T5       | P9       |   | BP-10C20 /-20C20 /-20C25                      |      | P11       |
| MX_M6570 /_M7570                          | T5       |          |   | BP-50C26/50C31/50C36/50C/5 BP-50C55/50C65     | Τ5   |           |
|                                           | 10       | 13       |   | BD 55C26                                      | T5   | D0        |
| RD 50M26/50M31/50M36/50M45/50M55/50M65    | Т5       | DQ       |   | BD 60C31/60C36/60C45                          | T5   | D0        |
| BF-301420/301437/30143/30143/30143/301403 | T5<br>T5 |          |   | DF-00C31/00C30/00C43                          | T5   | F 9<br>D0 |
|                                           |          | P9<br>D1 |   | BP-70C31/70C30/70C45/70C55/70C05              |      | P9<br>D0  |
| DX-B350P / DX-B450P                       | 10       | PI       |   |                                               | 10   | P9<br>D0  |
|                                           |          |          |   | BP-C533WR/BP-C533WD/BP-C542WD                 | 15   | P9        |
| Hewlett Packard                           |          |          |   |                                               |      |           |
| HP-M506 -M608                             |          | P8       |   |                                               |      |           |
| Lexmark                                   |          |          |   |                                               |      |           |
| MS610dn                                   |          | P7       |   |                                               |      |           |
| MX511DE                                   |          | P7       |   |                                               |      |           |
|                                           |          |          |   |                                               |      |           |
|                                           |          |          |   |                                               |      |           |
|                                           |          |          |   |                                               |      |           |
|                                           |          |          |   |                                               |      |           |
|                                           |          |          |   |                                               |      |           |
|                                           |          |          |   |                                               |      |           |
|                                           | Γ        |          |   |                                               |      |           |
|                                           |          |          |   |                                               |      |           |
|                                           |          |          | İ |                                               |      |           |
|                                           |          |          | 1 |                                               | 1    |           |
|                                           | 1        | 1        | 1 |                                               | 1    |           |

| Tonen   | Beschrijving hoe de tellerstand is uit te lezen vanaf het display. Klant                                                                                                    |
|---------|----------------------------------------------------------------------------------------------------|
| тз      | Selecteer kopieermodus. Hierna de "KOPIEREN", "KOPIEEN", "KOPIE" of "COPY" toets ingedrukt houden.                                                                                                    |
| 10      | Dit is niet de starttoets voor het maken van kopieën, maar een aparte toets op het toetsenbord of button links bovenin het display touch-screen.                                                                                                    |
| Т5      | 2x Home toets (blauw of wit huisje) kort na elkaar indrukken of (1x) ingedrukt houden.                                                                                                    |
|         | Opgeven 4 stuks totalen: Zwart/Wit + Meerkleuren + 1 wee kleuren + Enkele kleur                                                                                                    |
| T6      | Druk achtereenvolgens 1x de "STATUS", de "PREVIOUS" en de "SELEUT" toets in.                                                                                                    |
|         | Littezing tellerstand dient elleen via print presedure P5 pleate te vinden                                                                                                    |
| T7      | Litlezing telefstand dent alleen via principiocedule PS plaats te vinden.                                                                                                    |
|         | Druk functie-toets <b>Fn</b> in. Kies met piiltoets: <b>Totaal aantal</b> + OK. Er komt een totaaltellerstand in de display.                                                                                                    |
| то      | Zwart-Wit totaal teller (bij zwart/wit copier modellen) of de Zwart/Wit + Kleuren totaal tellers (bij kleur copier modellen).                                                                                                    |
| 18      | De getoonde totaal tellers hiervan apart opgeven.                                                                                                    |
|         | Let op: Beter om de tellerstand te printen via procedure P11 voor een duidelijker duiding van de totalen.                                                                                                    |
| Т9      | 2x Home toets (blauw of wit huisje) kort na elkaar indrukken of (1x) ingedrukt houden. Opgeven totaal aantal: Z/W                                                                                                    |
|         | Overzicht tellerstand printen.                                                                                                    |
|         | Geef de aantallen (Zwart/Wit en Kleur) op die bij "Totaal" staan aangegeven op de uitdraai.                                                                                                    |
|         | (*) Note: Het totaal is de optelling van de volgende gespecificeerde items:                                                                                                    |
| (*)     | 1: AANTAL (kopieën)                                                                                                    |
| ( )     |                                                                                                    |
|         | 3. AFDRUKKEN (Vallul DUC. AKCHIVEKING)<br>A: FAX ONTVANGEN (Alleen indien fav-ontie is aangesloten)                                                                                                    |
|         | 5: OVERIGE                                                                                                    |
| Printen | Hieronder de beschrijving hoe de tellerstand is uit te printen.                                                                                                    |
|         | Druk 1x on de "MENU" toets 3 x on de "PREVIOUS" en 2x on de "SELECT" toets                                                                                                    |
| P1      | De totaal tellerstand staat op bagina 2 van print-out achter "Usage Graaf =".                                                                                                    |
|         | U kunt eventueel deze pagina (2) met de tellerstandopgave meesturen. Noteer op de uitdraai het serienummer van de betreffende printer indien dit nog                                                                                                 |
|         | niet aanwezig is.                                                                                                    |
| 004     | Druk Systeeminstellingen ("Tandwielsymbool" 🏵 linksonder op toetsenbord) en volg de verdere aanwijzingen bij "TOTAAL AANTAL KOPIEËN" bij P2                                                                                                    |
| FZA     | hieronder.                                                                                                    |
|         | Druk (rechts naast het display) toets "Systeeminstellingen", het "Tandwielsymbool" 🔅 of "Gebruikersinstellingen" in en daarna "TOTAAL AANTAL                                                                                                    |
| P2      | KOPIEËN" in het LCD display. (Selecteer bij sommige modellen ook nog: "AANTAL OPDRACHTEN"). Druk op "AFDRUKKEN" om de tellerstand te                                                                                                    |
| (*)     | printen.                                                                                                    |
| ()      | Voor de Zwart/Wit en Kleur tellerstand opgave geeft u de aantallen door vermeld naast "TOTAAL". U kunt ook het afgedrukte overzicht met de                                                                                                    |
|         | tellerstand opgave meesturen. Noteer op de uitdraai wel het serienummer van de betreffende copier indien dit nog niet aanwezig is.                                                                                                    |
| D4      | Druk HOME (huisje). Kies INSTELLINGEN op startdisplay. Selecteer links op display volgende items: SYSTEEMINSTELLINGEN > TOTAAL AANTAL                                                                                                    |
| P4      |                                                                                                    |
| (^)     | De totaal tellers staan op de eerste pagina bovenaan. (ZWART/WIT + KLEUR TOTAAL).                                                                                                    |
|         | Druk functie toets En in Kies met niiltoets: Liist afdruk + OK All KI Inst List + OK Er komt een print met daarop de Kleur en Zwart-wit teller. Deze                                                                                                 |
| P5      | aantallen apart opgeven.                                                                                                    |
| D7      | Druk "HOME" toets. Selecteer (+ bevestig met OK): Beheer / Rapporten / Activa-rapport + OK                                                                                                    |
| P7      | Kijk bij "Aantal Mono-afdrukken" Deze aantallen opgeven                                                                                                    |
| D8      | Druk "HOME" toets. Selecteer (+ bevestig met OK): Beheer / Rapporten / Config-Statuspag.                                                                                                    |
| FO      | Aanvinken: Gebruikspagina. Selecteer (bovenin ditzelfde menu): Afdrukken + OK.                                                                                                    |
| P9      | Druk HOME (huisje). Kies INSTELLINGEN op startdisplay . Selecteer links op display volgende items: STATUS > TOTAAL AANTAL > AFDRUKKEN                                                                                                    |
|         | De totaal teller(s) staan op de eerste pagina bovenaan. (Athankelijk van model: ZWART/WITTOTAAL of ZWART/WITTEN KLEUR TOTAAL).                                                                                                    |
|         | (De overige gegevens zijn verdere uitsplitsingen van deze totaal tellerstanden. N.V.T.)                                                                                                    |
| P11     | Druk luncie-loeis. En in. Nies mei pijiloeis. Lijst aturuk + OK. Machinestatus + OK.<br>Er komt een print met dearon de Zwart Wit totaal teller (bij zwart/wit copier modellen) of de Zwart/Wit + Kleuren totaal tellers (bij kleur copier modellen) |
|         | De getoonde totaal tellers hiervan apart opgeven.                                                                                                    |
| D40     | Kies INSTELLINGEN op startdisplav. Scrol naar Rapporten / Apparaat / Asset report. Onder apparaat gegevens staan de aantal mono afdrukken en                                                                                                    |
| P12     | Aantal Kleurenafdrukken                                                                                                    |
| P13     | Kies INSTELLINGEN op startdisplay. Scrol naar Rapporten / Apparaat / Asset report. Onder apparaat gegevens staan de aantal mono afdrukken                                                                                                    |